# 使用手册

尊敬的用户:

非常感谢您购买广告机产品。当你首次开启包装时,请检查所有的附件是否 配备齐全。在连接及使用前,请仔细阅读本手册并妥善保存以备日后查阅。

注意:

本手册印制于产品生产之前,手册中的屏幕显示内容及性能规格可能与产品实物略有差异,请以产品实物为准;屏上有少量亮点或暗点,属正常现象,并非故障。

| 安全          | 注意事项       | 4   |
|-------------|------------|-----|
| <i>—</i> `, | 广告机安装步骤    | 5   |
| 二、          | 广告机开关机     | 6   |
| 三、          | 遥控使用说明     | .7  |
| 四、          | 服务器软件安装及登陆 | 8   |
| 五、          | 节目制作       | 12  |
| 六、          | U 盘单机播放    | 19  |
| 七、          | 维护保养       | .21 |
| 八、          | 常见故障排除     | .22 |
| 九、          | 保修说明       | .22 |
| +、          | 售后服务       | .23 |

# 目 录

## 安全注意事项

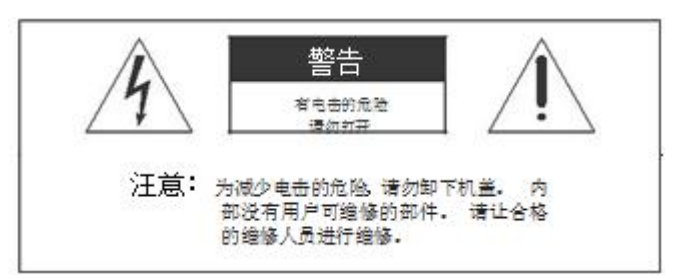

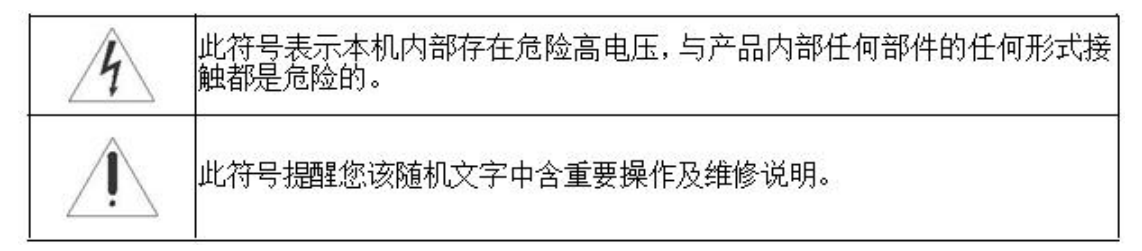

警告:请勿将本机暴露在雨水或潮湿的环境中以免引起火灾或触电,导致本机损坏。

- ▶ 不要将本机放置于不稳定、易跌落之处。
- ▶ 不要将本机暴露于极端的温度(低于5 或高于35 )或湿度处。
- ▶ 避免将本机直接暴露于阳光或靠近热源处。
- 不要将本机放置在密闭空间内,如书橱或壁柜中。为保持足够的通风,本机 周围需至少保留 20 厘米的空间。
- ▶ 不要用报纸、桌布或窗帘等物体覆盖通风孔,以免散热不畅。
- ▶ 不要将本机放置于任何液体中。
- ▶ 不要将任何细小物体塞入本机散热孔内。
- 不要将本机放置于易遭受水滴或水溅之处,也不要在本机上放置盛满液体的物品,如花瓶。
- ▶ 不要将可燃气体或易爆物质等产热物件放置在本机附近,如燃着的蜡烛。
- 遇雷雨闪电天气时,避免在打雷闪电时碰触到本机显示屏及电源插头或天线, 并关掉本机电源。
- ▶ 请勿踩踏电源线,同时避免电源线缠绕。
- ▶ 如果本机有故障,请勿擅自拆开修理。请与专业维修人员联系。
- ▶ 如果您长时间不使用遥控器,请取出电池放在干燥处保存。
- ▶ 请使用与本机后铭牌标示的电压及频率值一致的供电电源。
- 如果长时间不使用本机,请拔掉电源插头。注意不要强力拉扯电源线,而是握住电源插头部分拔下。
- ▶ 请将该一级设备与具备防接地性质的交流电源插头连接,并将交流电源插头 放置在易插入和拔出 的地方。

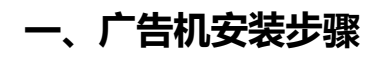

#### 1.1 壁挂广告机安装步骤

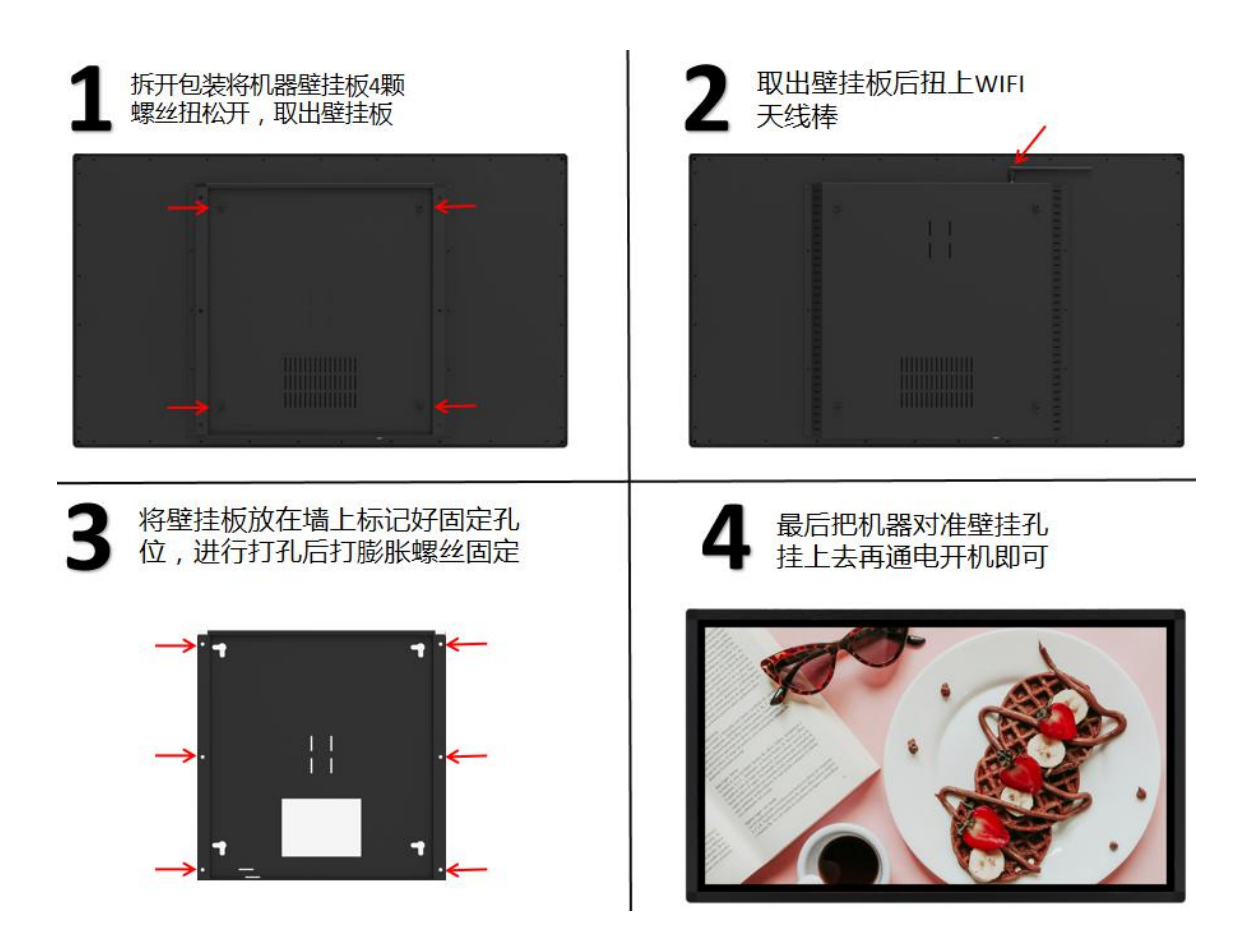

1.2 落地广告机安装步骤

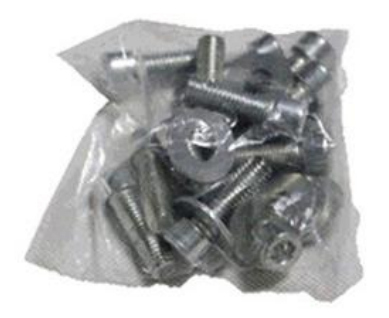

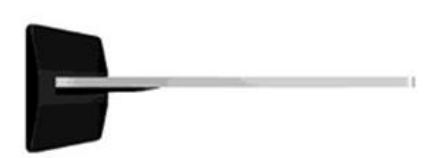

**第一步** 把 8枚螺丝与六角螺丝刀准备好

第二步 把屏幕旋转躺下,底座对好

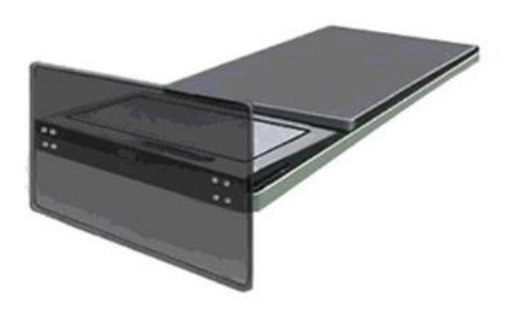

**第三步** 把 8 枚螺丝拧紧

**第四步** 把屏幕旋立直,插上电源即可使用

# 二、广告机开关机

**2.1、**首先拿出电源线插入下图电源接口,插紧电源线后打开船型开关(I/0开关),如图 打到 I 那边,等待广告机自动开机,开机后自动进入广告播放画面。

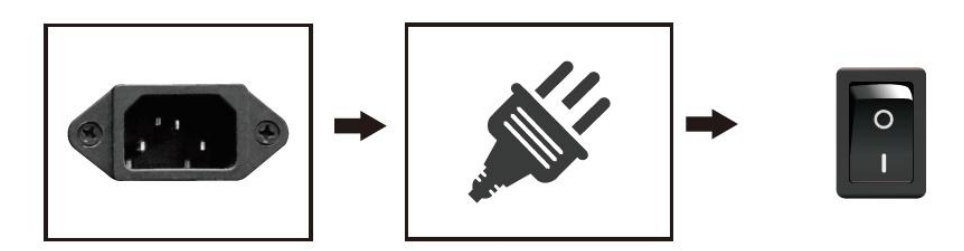

**2.2、**关闭广告机,关掉I/0开关即可,如图按下 0 那边为关。或者用定时开关机(详细参照软件部分)。

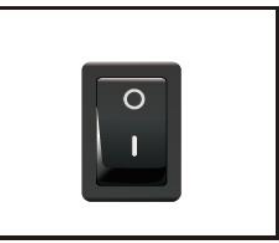

# 三、遥控器使用说明

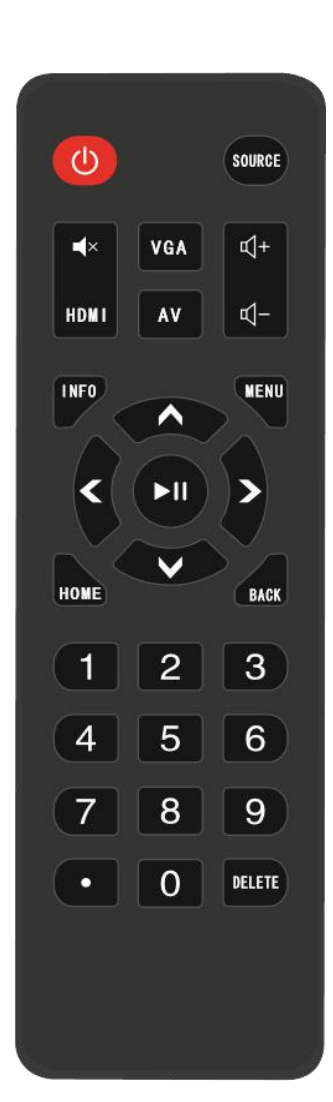

| 按键         | 功能说明                 |
|------------|----------------------|
| C          | 开机/关机                |
| SOURCE     | 切换信号源通道(部分方案产品)      |
| <b>■</b> × | 静音                   |
| 4          | 音量增大                 |
| ₽-         | 音量减小                 |
| VGA        | 切换 VGA 通道(部分方案产品可用)  |
| HDMI       | 切换 HDMI 通道(部分方案产品可用) |
| AV         | 切换 AV 通道(部分方案产品可用)   |
| INFO       | 查看当前通道               |
| MENU       | 打开系统设置应用             |
| HOME       | 打开 launcher 主页       |
| BACK       | 返回上一个页面或主页           |
|            | 方向键上                 |
|            | 方向键下                 |
| <          | 方向键左                 |
| >          | 方向键右                 |
| <b>FII</b> | 确认按键或暂停/开始播放         |
| DELETE     | 删除(部分方案产品)           |

# 四、服务器软件安装及登陆

#### 注:(出厂无带软件的默认跳过不看,请忽略)

4.1 操作系统: windows XP、windows 7、windows 10、windows server 2003、

windows server 2008、windows server 2012。

4.2 浏览器:推荐使用谷歌浏览器。

#### 4.3软件安装

#### 安装前须知

广告机软件分为服务端和播放端。服务端和播放端的安装软件不同,服务端 安装在我们的办公电脑上(win7旗舰版和 win8/win10系统)或者服务器上,播 放端安装在我们的广告机上(出厂时已安装好)。

#### 4.3.1服务器端软件安装

4.3.1 下载服务器安装包(联系销售商技术人员取得),双击安装包 规则 按照引导步骤一步步安装到 D 盘根目录即可(注:可以选择其他磁盘,但是安装路径不要出现中文、空格、特殊字符),安装后生成 apm 文件夹。

(第2)

| <u>ж</u> н | start 50+3            | 三/二月17日7         |               |          |                  |
|------------|-----------------------|------------------|---------------|----------|------------------|
| 処十 —       |                       | 드니지 다니지          |               |          |                  |
| ▶ 计算机      | ▶ 软件 (D:) ▶ apm ▶     |                  |               |          | ▼ 4 <sub>7</sub> |
| 包含到库中、     | ▼ 共享 ▼ 新建文件夹          |                  |               |          |                  |
|            | 名称                    | 修改日期             | 类型            | 大小       |                  |
|            | 🌽 java                | 2020/3/24 14:24  | 文件夹           |          |                  |
|            | 퉬 mysql               | 2020/3/24 14:26  | 文件夹           |          |                  |
| 间的位置       | 퉬 nginx               | 2020/3/24 14:26  | 文件夹           |          |                  |
|            | 🎳 office6             | 2020/3/24 14:26  | 文件夹           |          |                  |
| <b>P</b>   | 🌗 tomcat              | 2020/3/24 14:26  | 文件夹           |          |                  |
| m          | 🍌 utility             | 2020/3/24 14:27  | 文件夹           |          |                  |
|            | ab db                 | 2018/6/22 12:49  | 配置设置          | 1 KB     |                  |
|            | 🚳 dbsetting           | 2016/5/17 16:11  | Windows 批处理   | 1 KB     |                  |
|            | 🚳 install             | 2020/2/18 11:14  | Windows 批处理   | 5 KB     |                  |
|            | 🚳 jcom                | 2019/8/19 17:05  | Windows 批处理   | 1 KB     |                  |
|            | 🚳 officeinstall       | 2019/8/19 20:37  | Windows 批处理   | 4 KB     |                  |
|            | 🚳 officeuninstall     | 2019/8/19 20:37  | Windows 批处理   | 3 KB     |                  |
|            | remove.dat            | 2020/3/24 14:27  | DAT 文件        | 1,743 KB |                  |
|            | remove                | 2020/3/24 14:24  | 应用程序          | 711 KB   |                  |
|            | 📄 set - 副本.properties | 2020/2/27 17:42  | PROPERTIES 文件 | 2 KB     |                  |
|            | set.properties        | 2020/3/24 14:47  | PROPERTIES 文件 | 2 KB     |                  |
|            | wa start              | 2020/3/20 15:09  | 应用程序          | 74 KB    |                  |
|            | un stop               | 2020/3/20 15:08  | 应用程序          | 74 KB    |                  |
|            | 🚳 uninstall           | 2019/8/19 20:37  | Windows 批处理   | 3 KB     |                  |
|            | 避 vcredist_x86        | 2019/10/23 16:29 | 应用程序          | 4,955 KB |                  |
|            |                       |                  |               |          |                  |

也可以直接双击桌面上安装时创建的"启动服务"运行。

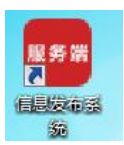

**4.3.2** 此时会弹出 tomcat 窗口,不要关闭窗口,直至出现 netty 服务器启动成功, 如下图:

| 🛃 Tomcat                                                                                                    |
|----------------------------------------------------------------------------------------------------|
| at/webapps/host-manager has finished in 21 ms                                                                                                    |
| 14-Jan-2017 10:25:29.369 INFO [localhost-startStop-1] org.apache.catalina.startu                                                                                                    |
| p.HostConfig.deployDirectory Deploying web application directory F:\apm\tomcat\w                                                                                                    |
| ebapps \manager                                                                                                    |
| 14-Jan-2017 10:25:29.382 INFO [localhost-startStop-1] org.apache.catalina.startu                                                                                                    |
| p.HostConfig.deployDirectory Deployment of web application directory F:\apm\tomc                                                                                                    |
| at webapps manager has finished in 13 ms                                                                                                    |
| 14-Jan-2017 10:25:29.382 INFO [localhost-startStop-1] org.apache.catalina.startu                                                                                                    |
| p.HostConfig.deployDirectory Deploying web application directory F:\apm\tomcat\w                                                                                                    |
|                                                                                                    |
| 14-Jan-2017 10:25:29.392 INFU Liocalhost-startStop-1 Jorg.apache.catalina.startu                                                                                                    |
| p.HostConfig.deployurectory upployment of web application directory f: \app \tomc                                                                                                    |
| at we happy wood has relationed in 10 ms $14-13n-2007$ ( $10+25^{\circ}$ ) $202$ ( $10+25^{\circ}$ ) $202$ ( $10+25^{\circ}$ ) $202$ ( $10+25^{\circ}$ ) $202$ ( $10+25^{\circ}$ ) $202$ |
| awting Pactorollandlaw ["http://www.say.222]                                                                                                    |
| 14-13n-2017 10:25:29 413 INFO [main] own anache counte AbstwartPwotocol start St                                                                                                    |
| arting ProtocolHandler ["ain-ane-8239"]                                                                                                    |
| 14-Jan-2017 10:25:29.424 INFO [main] org.apache.catalina.startup.Catalina.start                                                                                                    |
| Server startup in 25344 ms                                                                                                    |
| 支持语言:en                                                                                                    |
| 支持语言:zh_CN                                                                                                    |
| 支持天气服务                                                                                                    |
| 支持apiStore                                                                                                    |
| netty 服务器启动成功                                                                                                    |
| · · · · · · · · · · · · · · · · · · ·                                                                                                    |

#### 4.4 登陆发布系统

4.4.1 打开谷歌浏览器,在网址栏输入"http://服务器 IP/apm-web"(例如服 务器的 IP 为 192.168.3.35,则网址栏输入"http://192.168.3.35/apm-web"),即可进入服务器认证页面

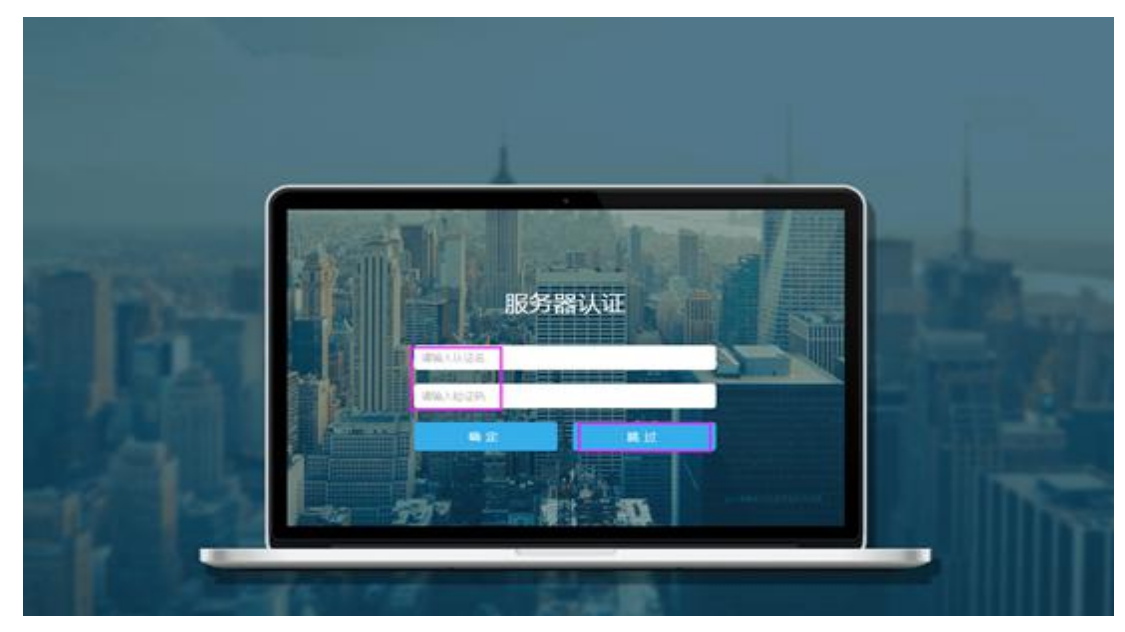

**4.4.2** 在服务器认证页面点击"跳过",进入发布系统登录首页。输入账号: root 密码: root,点击"确定",进入发布系统

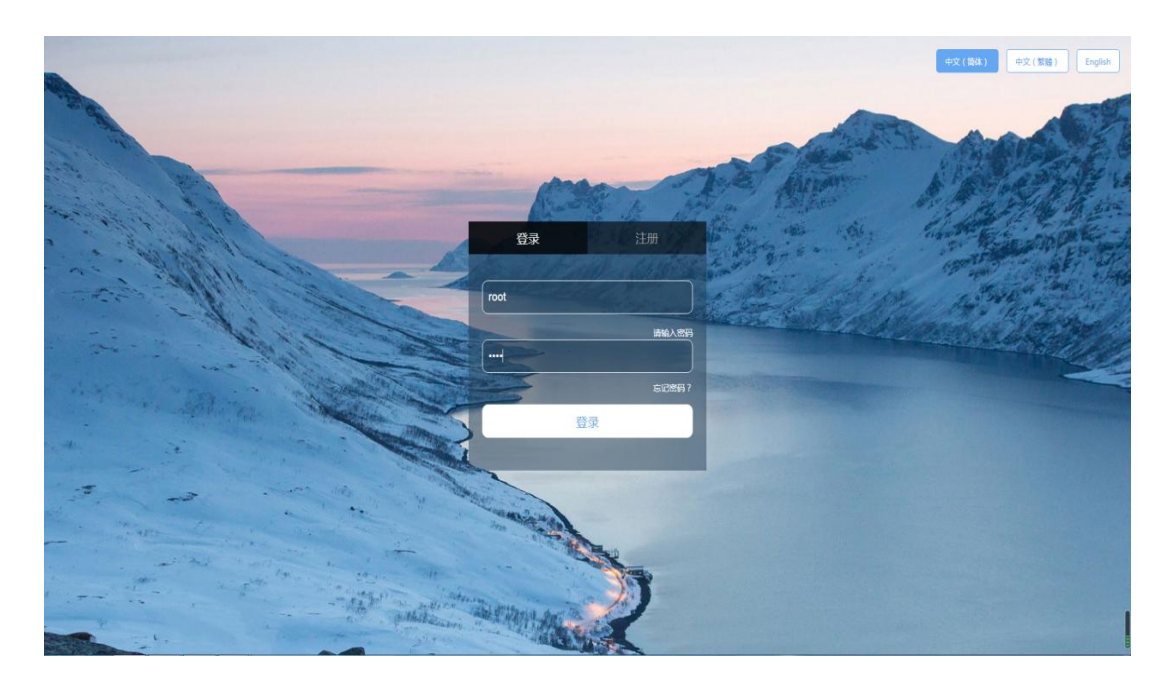

## 4.5 安卓终端注册

4.5.1 进入发布系统后找到系统管理-机构管理查看机构 ID,并记录下来

| T.             | 颜                    | 资源管理          | 内容管理                | 终端管理    | 系統管理  | <u> </u>  | - 中文(简体) |
|----------------|----------------------|---------------|---------------------|---------|-------|-----------|----------|
| 我的机构 我的客户      |                      |               |                     | web端总点数 | 开通客制化 | 输入机构ID或名称 | 0 搜索     |
|                | · <del>Xth</del> rZt | лњ) (@##) (1) | 國際変換的以近             | 仕の公会の   | 用户管理  |           |          |
| 机构ID 终端0台 分支0个 | Takun J 1            | NU-4 SHOHA    | M039W1HT0014D10C4LL |         | 代理开通  |           |          |
| 1              |                      |               |                     |         | 机构管理  |           |          |
|                |                      |               |                     | 1       | 系统设置  | 2         |          |
| 3              |                      |               |                     |         | 系统日志  |           |          |
|                |                      |               |                     |         | 控件管理  |           |          |
|                |                      |               |                     |         | 公告管理  |           |          |
|                |                      |               |                     |         | 数据统计  |           |          |
|                |                      |               |                     |         |       | -         |          |
|                |                      |               |                     |         |       |           |          |
|                |                      |               |                     |         |       |           |          |
|                |                      |               |                     |         |       |           |          |

4.5.2 打开终端启动后进入安卓系统里面,找到设置,选择 WiFi 或者插入网线 联网

| <b>、</b> 无线网络   | 设置                   |       |   |   |
|-----------------|----------------------|-------|---|---|
| Я               |                      |       | - | • |
|                 |                      | 添加新网络 |   |   |
| zhongy<br>WPA/W | /inyanfa<br>/PA2 PSK | 已连接   |   |   |
| BOCT-Z<br>WPA/W | ICB-1<br>IPA2 PSK    |       |   | • |

4.5.3 返回到桌面上然后找到发布系统播放器点击进去。

**4.5.4** 进去后点击服务器设置,输入终端名称,机构 ID,服务器 IP 地址,最后点击确定进行注册。

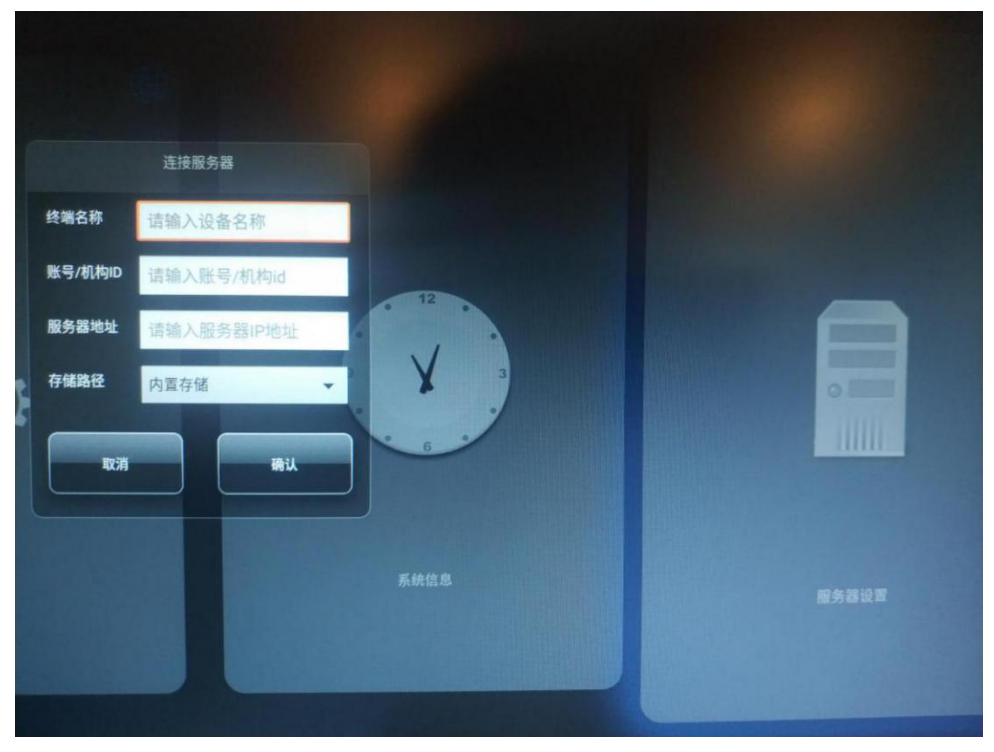

**4.5.5** 注册成功后在服务器上,终端管理,终端监控里面就可以查看到已经注册好的机器了(绿色表示在线)。

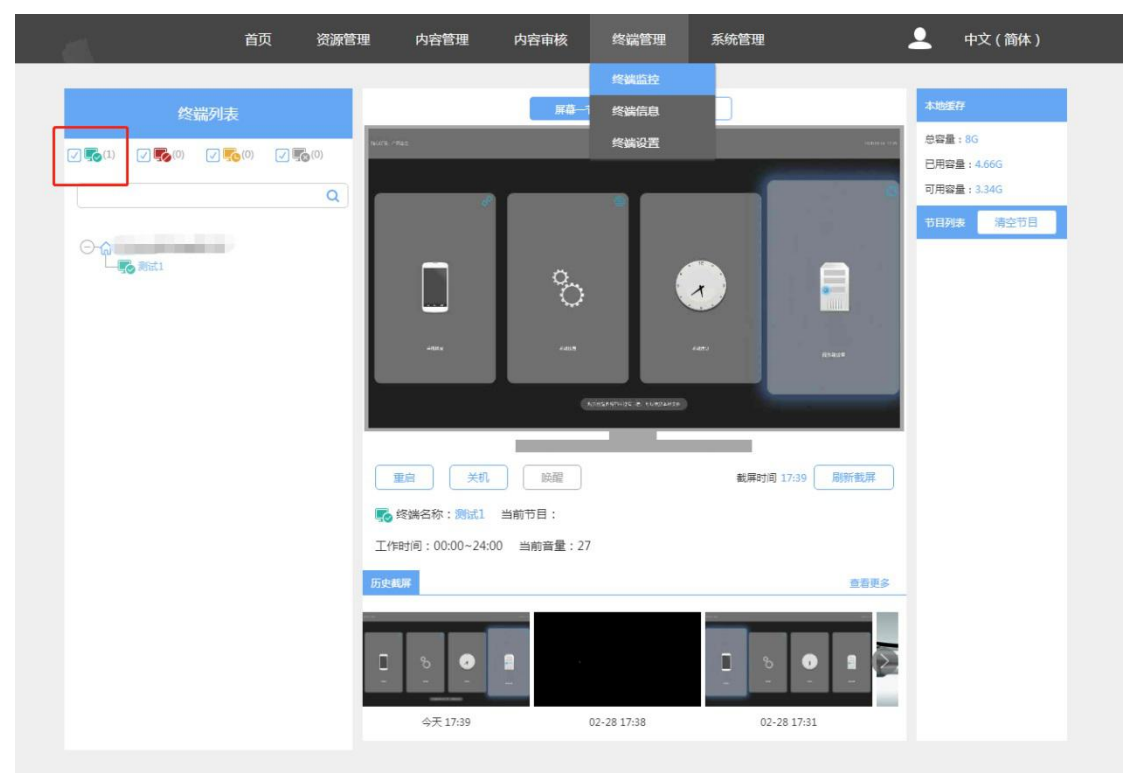

# 五、节目制作

#### 5.1素材上传

编辑节目之前,需要先将节目素材导入到资源管理,素材管理中,过程如下: 点击左边的图片、视频、音乐、文档、网页上传对应的素材

| 信发系统                                                                                                    | 首页   | 资源管理       | 内容管理 | 终端管理    | 系统管理                                   |        | <b>上</b> 中文 | (简体) |
|----------------------------------------------------------------------------------------------------|------|------------|------|---------|----------------------------------------|--------|-------------|------|
| 机构素材                                                                                                    | 共享素材 | 1<br>⊊ @ ī | ī ≪  |         |                                        | 请输入关键字 |             | 搜索   |
| <ul> <li>○ 只着本机构</li> <li>○ 所有文件</li> <li>▷ ③ 图片</li> <li>▷ 视频</li> <li>⑦ 音乐</li> <li>○ Word</li> <li>(Ē) Excel</li> <li>(P) PPT</li> <li>(戶) PDF</li> <li>(戶) 网页</li> <li>(二) 流媒体</li> <li>(四) APK</li> </ul> | 2    | 所有文件       |      | iż      | <b>② · · · · · 》</b><br>建空空如也 , 快点添加豪材 | 吧!     | ✓ 自动压缩      |      |
|                                                                                                    |      |            | Ð    | Q 🔟   C | ∅ ⊥                                    |        |             |      |

## 5.2 普通节目制作

#### 5.2.1 点击【内容管理】-->【节目制作】-->【新建节目】-->【单屏节目】

|       |      | 首页    | 资源管理  | 内容管理 | 终端管理  | 系统管理 |      |        | <b>1</b> | 中文 ( 简体 ) |
|-------|------|-------|-------|------|-------|------|------|--------|----------|-----------|
| 全部    | в    | 我的机构  |       | 1    |       |      |      |        |          |           |
| 0 全线  | 也 删除 | 分享 导入 | 导出    |      |       |      | 全部模板 | ✔ 请输入关 | 键字       | Q         |
| 使用时间: | 不限   | 最近一天  | 最近三天  | 一周以内 | 一个月以内 |      |      |        |          |           |
| 模板类型: | 不限   | 普通    | 互动    |      |       |      |      |        |          |           |
| 终端类型: | 不限   | 单屏    | 双屏    |      |       |      |      |        |          |           |
| 行业领域  | 不限   | 餐饮    | 房地产   | 教育   | 前台欢迎  | 酒店   | 金融   | 旅游     | 商场       | 更多~       |
| 比例    | 不限   | 橫16:9 | 竖9:16 | 其他   |       |      |      |        |          |           |
| 节日    | 不限   | 中秋    | 元宵    | 端午   | 复活节   | 七夕   | 父亲节  | 母亲节    | 国庆节      | 更多~       |
|       |      |       |       |      |       |      |      |        |          |           |
|       | +    | 2     |       |      |       |      |      |        |          |           |

| 全部       我的初期         全部       御外       分子       号入       号出       全部 概板       詳輸入送線字         此時时 不現       最近一天       最近三天       一周以内       一个月以内          鮮原世部       不現       電道       互动           「新田       石県       単第       万第       一个月以内          「新田       石県       単第       万第       一个月以内          「新田       石県       単第       万第       一个月以内          「新田       石県       単第       万第       一          「山田       石県       単第       万第       前台 次回       回       回         「山田<       石県       第       新台 次回       「個台 回       回       回       回         「山田<       石県       第       新台 次回       「個台 回       回       回       回       回       回       回       回       回       回       1       1       1       1       1       1       1       1       1       1       1       1       1       1       1       1       1       1       1       1       1       1       1       1       1       1       1       1                                                                                                    | 我的机构                                                                                                    |                                                                                         |                                                                                                    |                                                                                                    |                                                                                                    |                                                                                                    |                                                                                                    |                                                                                                    |                                                                                                    |
|----------------------------------------------------------------------------------------------------|----------------------------------------------------------------------------------------------------|-----------------------------------------------------------------------------------------|----------------------------------------------------------------------------------------------------|----------------------------------------------------------------------------------------------------|----------------------------------------------------------------------------------------------------|----------------------------------------------------------------------------------------------------|----------------------------------------------------------------------------------------------------|----------------------------------------------------------------------------------------------------|----------------------------------------------------------------------------------------------------|
| 全路       田珍       分享       号山       全部根板       資輸込共道字         規目印命       石泉       最近二天       一周以内       一个月以内          第時世紀       石泉       電泊       日初           瑞典世紀       石泉       草油       日初           瑞典世紀       石泉       草原             瑞典型記       石県       東県       双岸       北京       前台次迎       酒店       金融       成澄       南马       更多         11       石泉       中秋       元肖       興年       夏店市       七夕       父亲市       母亲市       国庆市       更ら         単用市日       双岸市目       双岸市目       東京       「日       「日                                                                                                    |                                                                                                    |                                                                                         |                                                                                                    |                                                                                                    |                                                                                                    |                                                                                                    |                                                                                                    |                                                                                                    |                                                                                                    |
| 期目1時 不限 報任一天 最近三天 一副以内 一个月以内<br>類類世話 不限 若通 三功<br>認識世話 不限 単屏 双屏<br>工活効素 不限 製屑 双屏<br>工活効素 不限 製屑 脱地干 教育 前台次迎 酒店 金銀 認遵 即场 更多<br>以例 不限 雑169 図9:16 異他<br>デ目 不限 中秋 元宵 調件 氨基苷 七夕 父亲节 母亲节 国庆节 更多<br>単単用节目 双用节目 双用节目                                                                                                    | 删除分享导入                                                                                                    | 导出                                                                                      |                                                                                                    |                                                                                                    |                                                                                                    | 全部模板                                                                                                    | → 请输入关                                                                                                    | 縋字                                                                                                    | Q                                                                                                    |
| (期受型: 不現 普通 互助) (調受型: 不現 単屏 双屏 120(5%4 不現 単原 双屏 第167 数百 前台(30) (周古 金銀 放溜 南场 更近 121(5%4 不限 軟次 房地市 軟百 前台(30) (周古 金銀 放溜 南场 更近 121(5%4 不限 軟次 房地市 軟百 前台(30) (周古 金銀 放溜 南场 更近 121(5%4 不限 軟次 房地市 軟百 助台(30) (同古 金銀 放溜 南场 更近 121(5%4 不限 軟次 房地市 東田 121(5%4 不限 東田 121(5%4 不限 東田 121(5%4 不限 東田 121(5%4 不限 東田 121(5%4 不限 東田 121(5%4 不限 東田 121(5%4 不限 東田 121(5%4 不限 東田 121(5%4 不限 東田 121(5%4 不限 東田 121(5%4 不限 東田 121(5%4 不限 東田 121(5%4 不限 東田 121(5%4 不限 東田 121(5%4 不限 東田 121(5%4 不限 東田 121(5%4 市) 日本 121(5%4 市) 日本 121(5%4 п) 日本 <p121(5%4 h<="" td=""><td>最近一天</td><td>最近三天</td><td>一周以内</td><td>一个月以内</td><td></td><td></td><td></td><td></td><td></td></p121(5%4> | 最近一天                                                                                                    | 最近三天                                                                                    | 一周以内                                                                                                    | 一个月以内                                                                                                    |                                                                                                    |                                                                                                    |                                                                                                    |                                                                                                    |                                                                                                    |
| KB供担型:不限         単屏         双屏           THE 05% 不限         餐饮         房約구         軟育         前台次迎         面店         金融         旅游         南巧         更           120 05% 不限         餐飲         夏約日         第         台班         旅游         南巧         更           120 7月         餐店69         29:16         具他                                                                                                    | R <mark>普通</mark>                                                                                                    | 互动                                                                                      |                                                                                                    |                                                                                                    |                                                                                                    |                                                                                                    |                                                                                                    |                                                                                                    |                                                                                                    |
| 空迎機械         不限         製炊         房地戸         軟育         前台次迎         酒店         金融         放撥         南巧         更具           201         不限         種(16.9)         29.16         其他                                                                                                    | 夏 单屏                                                                                                    | 双屏                                                                                      |                                                                                                    |                                                                                                    |                                                                                                    |                                                                                                    |                                                                                                    |                                                                                                    |                                                                                                    |
| 289.16 其他<br>7日 不限 年秋 元貞 関作 知道市 七夕 父奈市 母奈市 国庆市 更<br>単麻市目 双麻市目 双麻市目                                                                                                    | そうしゃ そうちょう そうしょう そうしょう そうしょう そうしょう そうしょう そうしょう しゅうしょう ひょうしょう しゅうしょう しゅうしょう しゅうしょう しゅうしょう ちょう しゅうしょう しゅうしょう ちょう しゅうしょう しゅうしょう しゅう しゅう しゅう しゅう しゅう しゅう しゅう しゅう しゅう しゅ | 房地产                                                                                     | 教育                                                                                                    | 前台欢迎                                                                                                    | 酒店                                                                                                    | 金融                                                                                                    | 旅游                                                                                                    | 商场                                                                                                    | 更多~                                                                                                    |
| 5日 不限 中秋 元貞 強牛 乾活节 七夕 父亲节 号亲节 国庆节 更<br>単解节目 双帰节目 双帰节目                                                                                                    | 員 橫16:9                                                                                                    | 竖9:16                                                                                   | 其他                                                                                                    |                                                                                                    |                                                                                                    |                                                                                                    |                                                                                                    |                                                                                                    |                                                                                                    |
| <b>単麻节目</b> 双麻节目 双麻节目 2000年10月11日11日11日11日11日11日11日11日11日11日11日11日11日                                                                                                    | 見 中秋                                                                                                    | 元宵                                                                                      | 端午                                                                                                    | 复活节                                                                                                    | 七夕                                                                                                    | 父亲节                                                                                                    | 母亲节                                                                                                    | 国庆节                                                                                                    | 更多~                                                                                                    |
|                                                                                                    | ₹ 中秋                                                                                                    | 元育                                                                                      | 演年<br>(                                                                                                    | 复活节                                                                                                    | t9                                                                                                    | 父亲节                                                                                                    | 母療节                                                                                                    | 国庆节                                                                                                    |                                                                                                    |
|                                                                                                    |                                                                                                    | <ul> <li>最近一天</li> <li>普通</li> <li>単屏</li> <li>餐次</li> <li>欄15.9</li> <li>中秋</li> </ul> | 報ビーズ         報ビ三ズ           普通         互政           単屏         双厚           名次         房地デ           福16.9         望9.16           中秋         元菁 | 最近一天         最近二天         一周以内           普通         互动            単昇         双床            餐饮         房地市         軟育           種15:9         盗9:16         風地           中秋         元湾         調牛 | 最近一天     最近三天     一間以内     一个月以内       普通     互动         単屏     双厚         餐饮     房地产     軟育     前台次匹       構16.9     翌9.16     貫他        中秋     元首     調子     复活石 | 報ビー夫     報ビ三夫     一両以内     一个月以内       普通     互切         第第     双尾         餐次     房地产     軟育     前台次迎     酒店       欄16.9     翌9.15     属地        中秋     元育     満午     賀活节     七夕 | 報ビー夫     報ビ三夫     一両以内       普通     互切       第第     双厚       餐次     房地炉     軟膏     前台次迎     酒店     金融       欄16:9     翌9:15     属地       中秋     元菁     満午     賀送节     七夕     父奈节 | 銀丘一夫     电面内     一个月以内       笹道     豆功       単屑     双屑       餐饮     房地炉     軟育     前台次迎     園店     金融     旅游       場16:9     望9:16     肩地          中秋     元育     興子     製活市     七夕     父亲市     母亲市 | 報任一天     最近三天     一周以内     一行以内       笹道     互助         牟屏     双耳         餐次     房地产     軟首     前台次型     面店     金銭     旅遊     南马       橫16.9     孫9.16     耳信         田子        中秋     元首     男午     复活ち     七夕     父亲节     母亲节     国庆节 |

## 5.2.2 点击单屏节目填写节目名称比例即可新建节目

|  | 首页    | 资源管理 | 内容管理 | 终端管理        | 系统管理    |   |      | 2 | 中文(简体) |
|--|-------|------|------|-------------|---------|---|------|---|--------|
|  |       |      |      |             |         |   |      |   |        |
|  |       | -    |      | 新建节         | 目       | × | 请输入。 |   |        |
|  |       | 最    | 节目名称 | 请输入节目名      |         |   |      |   |        |
|  | 普通    | 西日   |      |             |         |   |      |   |        |
|  | 单屏    | 7721 | 节目比例 | 预设          |         | ~ |      |   |        |
|  | 餐饮    | 房    |      |             |         |   |      |   |        |
|  | 橫16:9 | 1201 |      | ● 横屏 16:9 ○ | 竖屏 9:16 |   |      |   |        |
|  |       | 751  |      |             |         |   |      |   | 更多     |
|  |       |      |      | 新建          | 取消      |   |      |   |        |
|  |       |      |      |             |         |   |      |   |        |

#### 5.2.3 节目制作

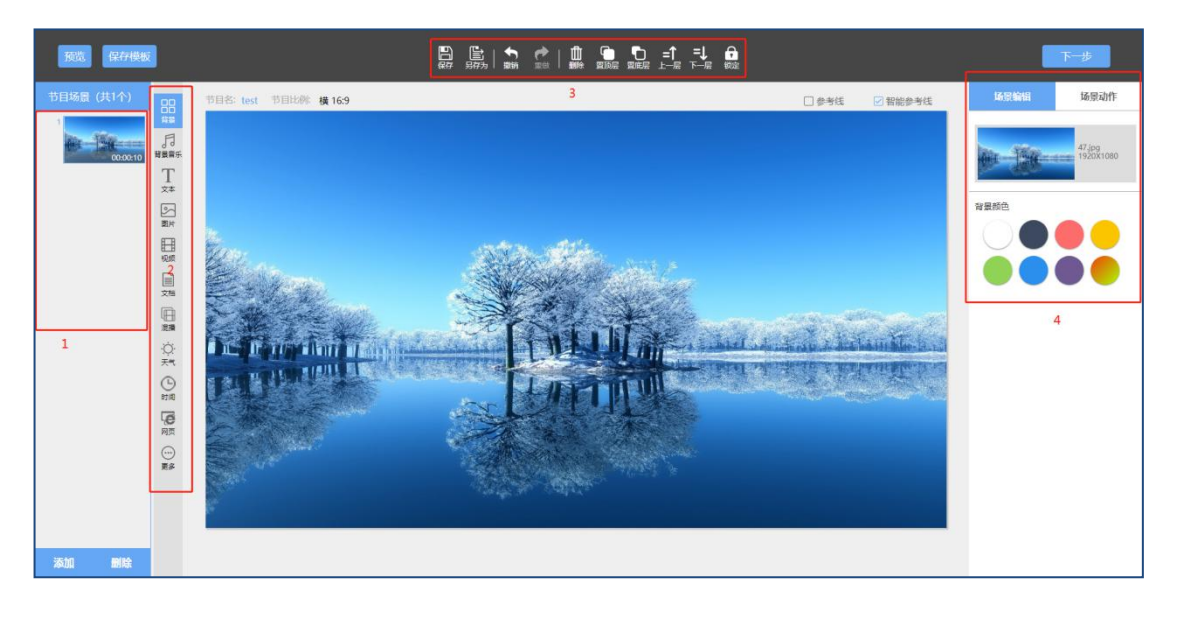

1. 节目场景:显示节目编辑区的缩略图,点击"添加"可添加不同的节目场景, 点击"删除"可删除当前选中的场景。

2. 元素控件: 单击控件图标, 添加不同的控件素材。

3. 工具栏:单击不同图标能对元素执行相应操作,也可以通过选中元素显示框, 单击右键操作。

(1) 保存:保存当前正在制作的节目,避免临时退出页面后下次重新制作

(2) 另存为: 另存为一个新节目, 当前节目更新为另存的新节目

(3) 撤销:返回上一步操作

(4) 重做:进行撤销操作后,恢复为撤销前的状态

(5) 删除:删除被选中的元素控件

(6) 置顶层: 多个元素控件重叠, 被选中的元素控件置于最顶层

(7) 置底层: 多个元素控件重叠, 被选中的元素控件置于最下层

(8) 上一层: 多个元素控件重叠, 被选中的元素控件上移一个位置

- (9) 下一层: 多个元素控件重叠, 被选中的元素控件上移一个位置
- (10)锁定:被选中的元素控件,不能进行任何操作(如拖动、删除、修改内容等)

4. 元素编辑区:可以进行元素样式的编辑和播放效果的设置,可增加、删除、替 换控件素材。

5. 插入图片

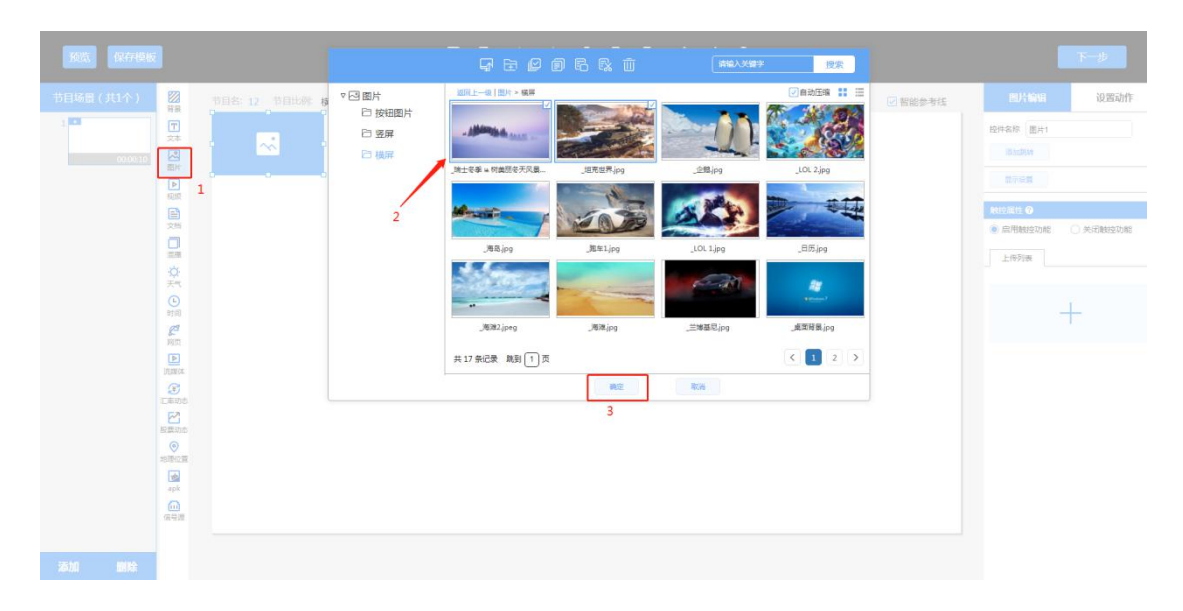

1. 点击"图片"图标,弹出图片显示框,可以多次点击图标,添加多个图片显示框,一个显示框可以插入多张图片。

 点击"图片"图标同时弹出素材选择弹窗,若没有想要的图片资源,点击"上 传"可添加新的图片。

3. 选择好之后点击确定。

4. 点击"+",选择需要插入的图片,拖动图片列表中已选的图片可改变播放顺序。5. 切换时间是指一个显示框中多张图片轮播时每张图片的播放时间,既可以选择 系统给出的时间,也可以手动输入设置,手动最低设置为3秒。

6. 点击"设置动作",设置图片显示框的动画效果。

7. 选中图片显示框,单击右键,可以进行置顶层、上一层等操作;点击"铺满", 可把图片显示框铺满全屏。

8.场景播放时长默认为10秒,添加视频、图片等元素时长会有所改变,可手动 修改某个场景的播放时长。

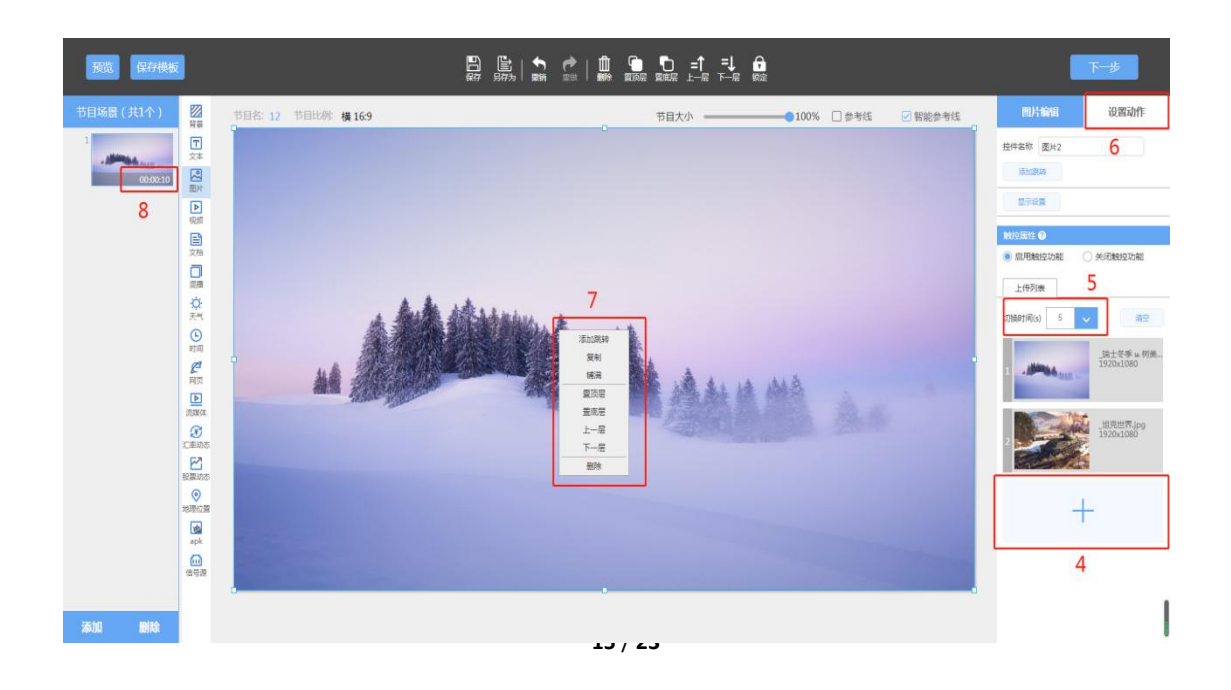

#### 5.3节目发布—发布设置

5.3.1 节目制作好之后点击保存,下一步,跳到发布设置页面。

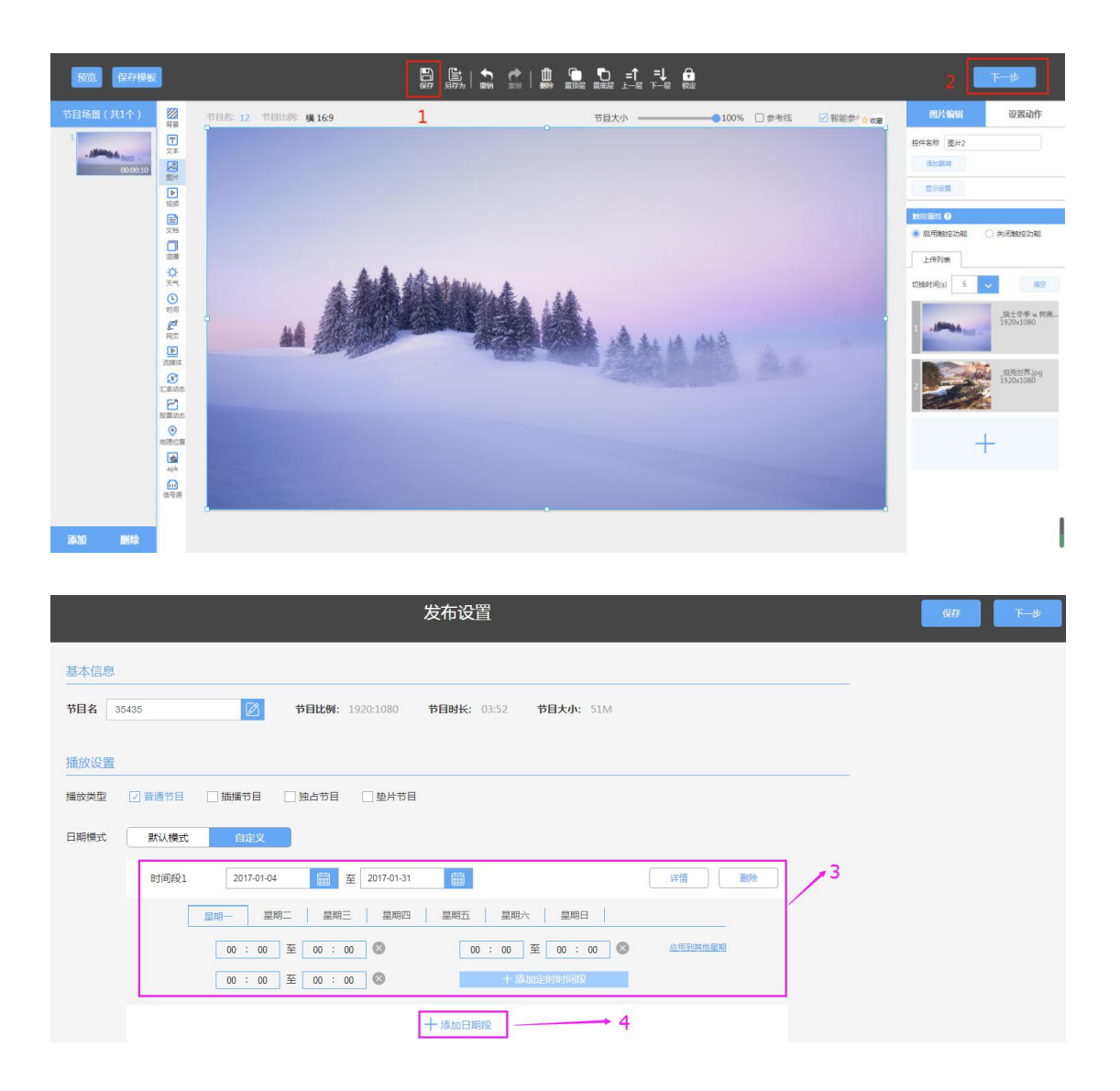

如上图:

 1.节目播放类型分为四类,一般情况下优先级为:独占节目 > 插播节目 > 普通 节目 > 垫片节目

普通节目:按发布顺序轮流播放多个节目,没有特别的要求设置。

**插播节目:**当触发播放起始时间时,无论当前播放什么节目,都会直接播放插播 节目,播放完一遍之后按照之前节目顺序播放。适用于处理一些紧急的节目,立 即能看到播放效果。 **独占节目:**当触发独占节目起始时间时,播放该节目,其他节目顺延,直到独占 节目触发终止时间。若在播放独占节目时发布一个插播节目,该插播节目会播放 一遍,之后继续重复播放独占节目。适用于一些临时或紧急的节目播放,且需重 复多次才能达到通知或宣传的效果,如商场的一些临时通知活动,报社的一则重 要新闻等。

**垫片节目**:当没有节目播放时,为了避免广告机无效宣传播放,播放垫片节目, 充分利用终端的空余时间。

 2. 默认模式和自定义是两种日期模式的设置方式,默认模式默认为每天都播放, 直到手动删除。

 3. 自定义模式,先设置日期段,再设置星期模式,最后选择具体时间段。设置好 星期 X 的时间,点击"应用到其他星期",该节目在其他星期的指定时间段播放;
 4. 点击"添加日期段",可添加多日期段。

#### 5.4 节目发布—选择终端

**5.4.1** 选择机构列表的机构,右侧区域显示相应机构的所有终端。 **5.4.2** 勾选需要发布节目的终端,如下图。

| 选择终端 | 癖数 |
|------|----|
|      |    |
|      |    |

3. 单击保存, 然后提交节目保存在节目管理模块中, 为"正在发布"状态。 4. 最后通过节目即可发布成功。

| ${}^{}$ | 选择终端 | R77 222 |
|---------|------|---------|
|         |      |         |

## 5.5查看发布进度

保存好节目即可发布到终端,2秒后会自动返回节目管理,刷新页面,选中节目, 在状态栏可以看到显示为"正在发布";

| <u></u>            | 首页    | 资源管理  | 内容管理      | 内容审核       | 终端管理   系        | 统管理  | 2           | 中文(简体) |
|--------------------|-------|-------|-----------|------------|-----------------|------|-------------|--------|
| 全部节目 我的节目          |       |       | 节目制作      |            |                 |      | 靜輸入审核单号或节目名 | Q      |
| □ 审核单号 ル           | 发布人 🎶 | 节目名 ↓ | 节目管理 播放计划 | 1<br>机构 II | 创建时间 II-        | 审核人↓ | 状态↓         | 操作     |
| □ 今天               |       |       | 消息制作      |            |                 |      |             |        |
| 202003051059305930 | -     |       | 消息管理      |            | 2020-03-05 10:5 | 9:35 | . 发布成功      | 110    |
| □ 更早               |       |       |           |            |                 |      | 2           |        |

点击"查看",可查看到节目的发布进度;进度显示100%,表示终端下载完成,终端播放此节目信息

|            | 首页     | 资源管理  | 内容管理      | 内容审核         | 终端管理  | 系统管理          |                | <b>_</b> | 中文 ( | 简体) |
|------------|--------|-------|-----------|--------------|-------|---------------|----------------|----------|------|-----|
| 2508 Rope  |        |       |           |              |       | <b>1</b> 1111 | (International | 民口日名     |      | ą   |
| ■ 审核单号   - |        | 节目名   |           | 发布详情<br>审核时间 |       | 审核人           | ×              |          | 操作   |     |
|            |        | 12    |           | 2020-03-05   | i     |               |                |          |      |     |
|            | 🛛 总数 1 | ☑ 发送中 | - O 🛛 523 | 为 1 🛛 🛃 失败   | 0 🛛 E | 已取消 0         | 导出             |          |      |     |
|            |        | 口 测试1 |           | 100%         |       | 已完成           |                |          |      |     |
|            |        |       |           |              |       |               |                |          |      |     |
|            |        |       |           |              |       |               |                |          |      |     |
|            |        |       |           |              |       |               |                |          |      |     |
|            |        |       |           |              |       |               |                |          |      |     |
|            |        |       |           |              |       |               |                |          |      |     |
|            |        |       | Þ         |              |       |               |                |          |      |     |

详细节目制作说明及各功能使用请参阅《信息发布后台使用说明书》

# 六、U 盘单机播放

若是遇到无网络或网络状态较差,终端下载节目不成功的情况,可以使用如下两 种方式进行单机播放节目(注意后面的单机播放方式只能播放图片和视频无法播 放文档以及其他)

## 6.1 第一种单机播放(注:此方式需安装后台服务器)

6.1.1 后台制作好需要播放的节目,完成提交,并且审核通过(注:节目播放结束时间点必须大于使用U盘导入的时间点,否则过期时间无法在终端播放);
6.1.2 进入内容管理--->节目管理--->全部节目,选择该节目,点击"导出",下载节目,下载节目为压缩包文件,将其解压到与压缩包同名的文件夹(如:20200523151948\_N\_ceshi070107)

|   | 信息发布系统    | 首页       | 资源管理 | 内容管理  | 终端管理 | 系统管理               |               | 2         | 中文 | (简体) |
|---|-----------|----------|------|-------|------|--------------------|---------------|-----------|----|------|
|   | 全部节目 我的节日 | I        |      |       |      | ▶ 导出               | <b>市</b> 删除   | 请输入审核单号或节 | 旧名 | Q    |
|   | □ 发布人 №   | 节目名 ↓    | 预览   | 所属机构ル |      | 创建时间ル              | <del>لا</del> | ∜态 ル      | 操作 |      |
|   | 🗌 root    | 11       | •    | HQ    |      | 2020-05-23 15:19:4 | 9 发           | 市成功 查看    | 11 | ā 🖪  |
|   |           |          |      |       |      |                    |               |           |    | 1:导出 |
|   |           |          |      |       |      |                    |               |           |    |      |
|   |           |          |      |       |      |                    |               |           |    |      |
| _ |           |          |      |       |      |                    |               |           |    |      |
|   | 202005231 | 51948zip | ^    | 2:下载  | 鈛    |                    |               |           |    |      |
|   | ~ ~       |          |      |       | ſ    |                    |               |           |    |      |

6.1.3 在 U 盘新建一个文件夹, 重命名为"LProgram", 将解压的节目文件夹放入"LProgram" 文件夹中;

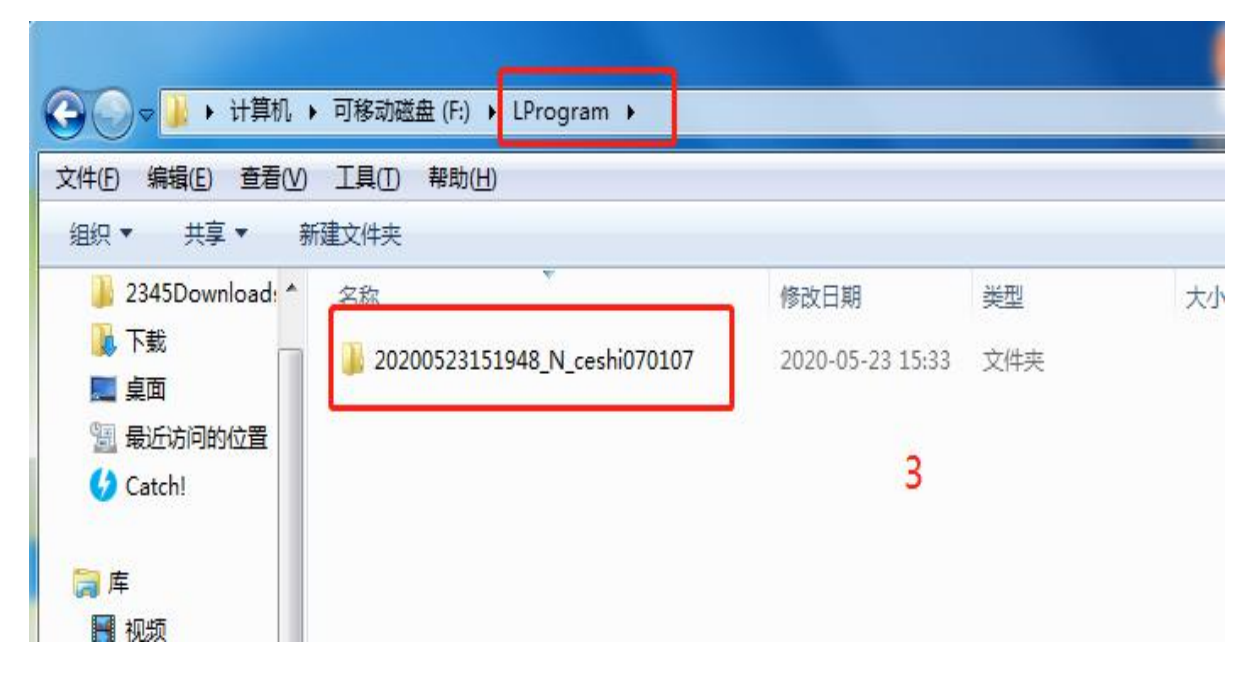

6.1.4 进入终端播放器页面,将U盘插入到终端,终端会自动识别,读取节目内容,

提示"新增节目1个,请拔掉U盘",在节目设置的时间段内播放该节目。

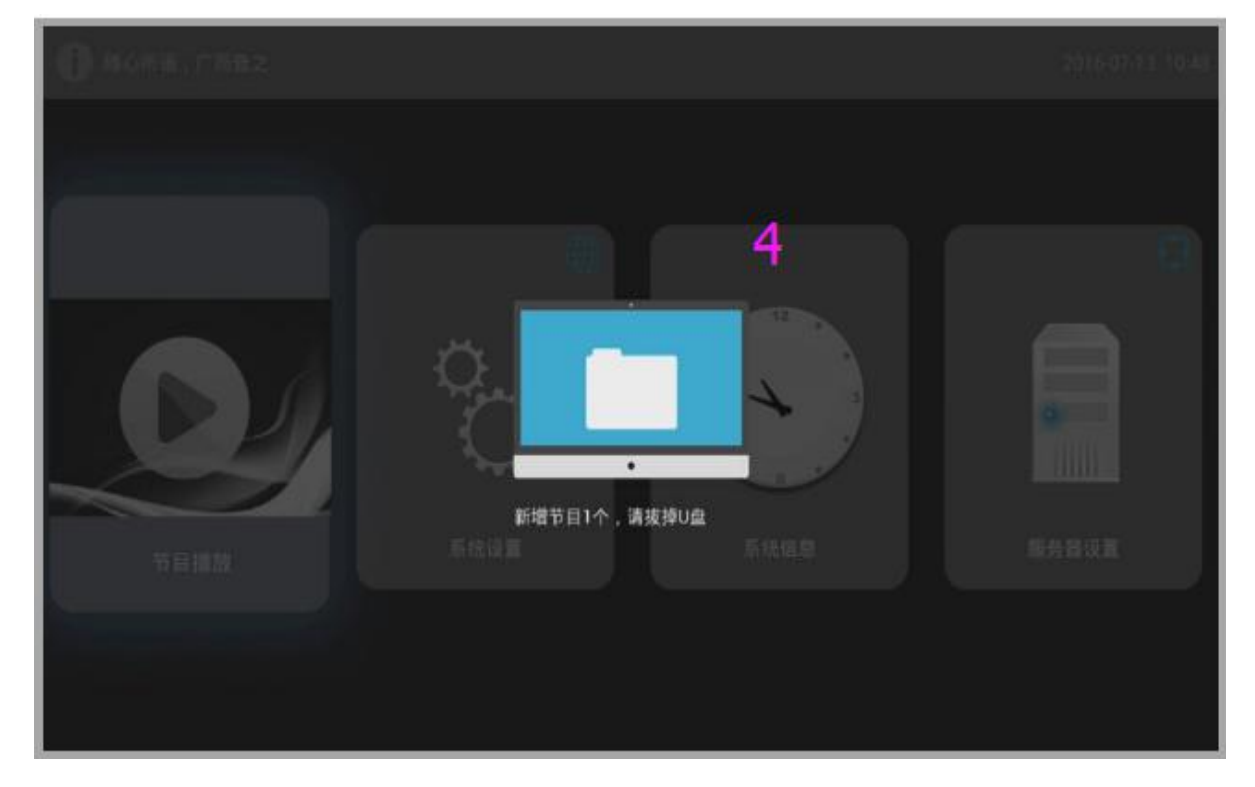

#### 6.2 第二种单机播放(注:此方式需一直插着 U 盘播放,拔掉 U 盘即无播放)

6.2.1 在 U 盘根目录下新建文件夹重命名为"UProgram"

**6.2.2** 把图片和视频文件存在该文件下,把U盘插到终端上,打开在终端播放器页面,识别后即可播放。

| <ul> <li>• 计算机 •</li> </ul>                     | 可移动磁盘 (F:) 🕨 U      | Program |             |   |
|-------------------------------------------------|---------------------|---------|-------------|---|
| 文件(F) 编辑(E) 查看(V)<br>组织 ▼ 共享 ▼ 新發               | 工具(T) 帮助(H)<br>建文件夹 |         |             | ( |
| ☆ 收藏夹                                           | <b>运行</b><br>海滩2    | 海滩3     | <b>海</b> 滩4 |   |
| <ul> <li>□ 最近访问的位置</li> <li>✓ Catch!</li> </ul> | 直接                  | 放入图片即   | 可           |   |
|                                                 |                     |         |             |   |

# 七、维护保养

正确的维护保养可以防止很多早期的故障; 定期的仔细清洁可以使机器面目 崭新,清洁和保养前请拔下电源插头,防止触电。

#### 清洁屏幕

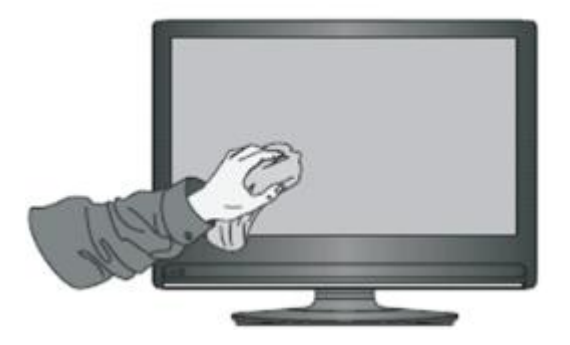

- 1. 请将少许的织物柔软剂或餐具洗洁剂与温水混合搅均匀。
- 2. 请用一块软布在此混合液中完全浸泡。
- 3. 请将布取出拧至半干后拭擦机器屏幕。

4. 重复几次,注意拭擦机器时不要将水挤出流进机器里面。

#### 清洁面框

1. 请使用干燥、柔软、不起毛的干布拭擦前框

2. 长时间不使用机器

3. 长时间不使用机器,比如假期,请一定要拔下插头,防止因闪电等电源波而导致的可能的危险。

## 八、常见故障排除

| 现象         | 原因                   | 采取措施                                    |  |  |  |  |  |
|------------|----------------------|-----------------------------------------|--|--|--|--|--|
| 无法开机       | 电源线没有插好或开关处于<br>关闭状态 | 检查输入电源,电线是否插好,电源开关是否打开。                 |  |  |  |  |  |
| 网络连接       | 网线连接问题               |                                         |  |  |  |  |  |
| 不上         | 服务器 DHCP 分配失败        | 检测设备是否接入到局域网,并通过 DHCP 分配 IP。            |  |  |  |  |  |
|            | 电脑防火墙                | 检查电脑防火墙是否关闭                             |  |  |  |  |  |
| 与服务器       | 是否注册                 | 注册时填入服务器 IP                             |  |  |  |  |  |
| 连接不上       | 终端是否联网               | 打开设置查看是否联网并用浏览器验证是否正常                   |  |  |  |  |  |
|            | 服务器 IP 变化            | 检查控制电脑 IP 是否固定                          |  |  |  |  |  |
| 遥控器按<br>不了 | 遥控接收头被物体遮挡           | 检查遥控器与广告机遥控接收头之间是否有其它物<br>体阻挡 , 导致遥控失灵。 |  |  |  |  |  |
|            | 遥控器电池                | 检查是否装入电池或者电池隔离片是否拔出                     |  |  |  |  |  |
| 有图像无       | 静音模式开启               | 检查是否按了静音键已静音                            |  |  |  |  |  |
| 声音         | 音量调节过小               | 按 VOL+/-调节增大音量                          |  |  |  |  |  |

## 九、保修说明

- 本公司产品在售出一年内,属产品质量问题,凭保修卡免费保修(非人为损坏), 终生维修。
- 因使用不当或其它原因以及保修期外的故障产品,可凭保修卡修理,免收维修费,仅收元器件费用。

3. 产品需维修时,应将保修卡及发票复印件随产品交本公司售后或当地特约维修 部。

4. 私自拆开机器外壳、撕毁封贴标签,按规定收取维修费和元器件等费用。

5. 不接收由于改装或加装其他功能后出现故障的产品。

22 / 23

# 下列情况恕不免费保修:

1. 由于坠落、挤压、浸水、受潮及其它人为原因造成的损坏。

2. 由于水灾、火灾、雷击等自然灾害或人力不可抗拒之因素造成的损坏。

3. 由非授权维修中心维修过的产品。

4. 以上所列,若有更改,参照国家行业规范执行。

# 十、售后支持

1. 如需咨询更多相关信息和技术支持请拨打服务热线: 0755-29966609;

2. 如需获取更多软件相关资料请扫描二维码获取。

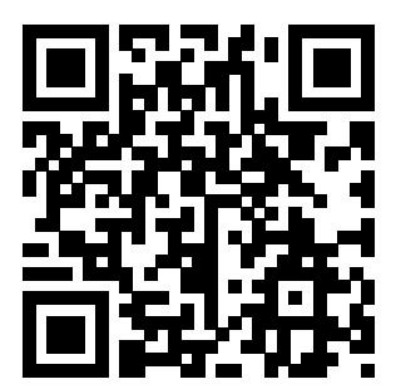